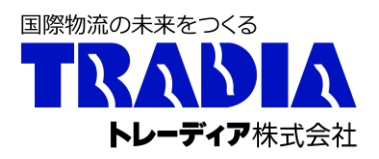

2025年2月27日

お客様各位

トレーディア株式会社 本店 海外統括部

## 【輸入】D/O 申請方法の変更のご案内

拝啓 貴社ますますご清栄のこととお慶び申し上げます。平素は格別のご高配を賜り、 厚く御礼を申し上げます。

この度、弊社取扱輸入貨物の D/O 発行につきまして、SDGs への取り組みの一環と してペーパーレス化を促進するとともに、D/O 発行業務の迅速化を図るため、弊社ホー ムページでの WEB 申請を導入する運びとなりました。つきましては今後は下記の通り の手順で申請いただけますようお願いいたします。なお開始日をもちまして FAX やメ ールでの受付を終了いたしますので、ご理解とご協力のほど宜しくお願い申し上げます。 今後もより一層のサービス向上に努める所存ですので、ご理解を賜りますよう何卒よ ろしくお願い申し上げます。

敬具

記

| 【適用開始日】    | 2025年3月3日申請分~                            |
|------------|------------------------------------------|
| 【対象】       | 弊社が ARRIVAL NOTICE (以下 A/N) を発行する全ての案件   |
| 【D/O 申請画面】 | <u>https://tradia.co.jp/</u> (右上会員ページより) |
| 【申請方法】     | ①会員登録(初回のみ、3月3日より登録可)                    |
|            | ②ログイン後、弊社ホームページの [D/O 新規申請] 画面にて         |
|            | 弊社 A/N の記載情報を入力の上、A/N と振込明細を添付           |
|            | ③弊社内で入金確認を行い、D/O 発行/LESS 処理              |
|            | (詳細はマニュアルを参照ください)                        |

ご不明点につきましては弊社各 D/O 申請窓口までお問い合わせをお願いいたします。 【荷渡地】

| 東京/横浜:  | salestk2@tradia.co.jp      | (京浜支店)  |
|---------|----------------------------|---------|
| 名古屋:    | salesng@tradia.co.jp       | (名古屋支店) |
| 大阪:     | osovsei@tradia.co.jp       | (大阪支社)  |
| 神戸/その他: | operation_ukb@tradia.co.jp | (神戸支店)  |

# <u>D/O申請、入金連絡マニュアル</u>

#### ❶新規会員登録

※本機能をご利用いただくには会員ページへのログインIDとパスワードが必要になりますので会員登録をお願いします

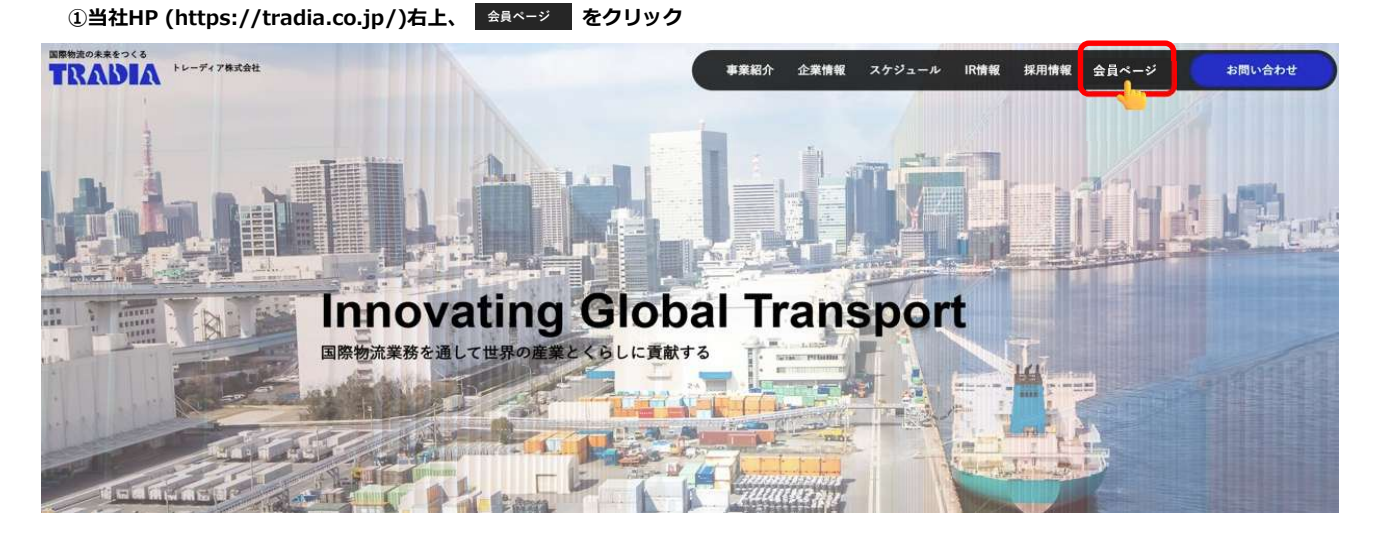

2 新規会員登録 をクリック

Login 会員ページログイン

| 員の方は下記のフォームより、 | IDと PASSWORDを | ご入力ください。 |                     |
|----------------|---------------|----------|---------------------|
|                |               |          |                     |
| ID             |               |          |                     |
| DASSWODD       |               |          |                     |
| PASSWORD       |               |          |                     |
|                |               |          | <u>パスワードをお忘れの方は</u> |
|                | •             | ログイン     |                     |
|                |               |          |                     |

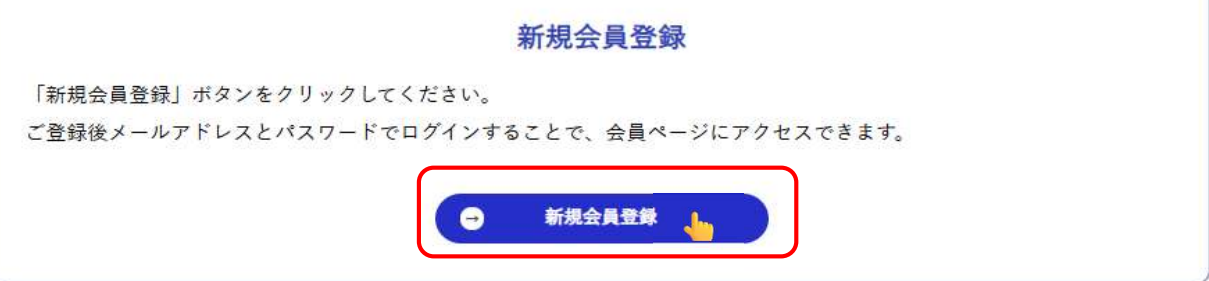

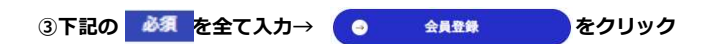

### New Member 新規会員登録

#### • 新規会員登録

以下のフォームに必要事項をご入力ください。

| 会社名 必須                        |                       |
|-------------------------------|-----------------------|
| 部課名 必須                        |                       |
| ご氏名 必須                        | 姓                     |
| フリガナ 必須                       | 21 21                 |
| メールアドレス 必須                    | 半角 @を含むアドレスを入力してください  |
| メールアドレス(確認用) 必須               | 半角 @を含むアドレスを入力してください  |
| D/0送信先メールアドレス<br>*メールアドレス2 必須 | 半角 @を含むアドレスを入力してください  |
| つまでご登録いただけます。                 | 半角 @を含むアドレスを入力してください  |
| 電話番号 必須                       | 半角数字で入力してください         |
| 郵便番号 <b>必須</b>                | 半角数字で入力してください         |
| 都道府県                          | 選択してください              |
| 住所(都市区) 必須                    | <b>製、市、区を入力してください</b> |
| 住所(町名番地) 必須                   | 町名、番地を入力してください        |
| 住所(建物名等) 任意                   | マンション・ビル名等あれば記入してください |
| パスワード 必須                      | 角英数字で入力してください         |
| パスワード(確認用) 必須                 | 半角英数字で入力してください        |

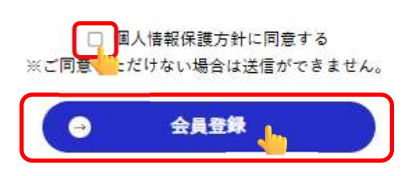

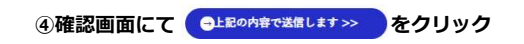

#### ● 新規会員登録

下記の内容で承ります。 入力内容に誤りがないか再度確認してください。 万が一誤りがあった場合は、「前に戻り修正します」ボタンを押して 入力画面に戻り修正してください。 間違いがなければ「上記の内容で送信します」ボタンを押してください。 後日、担当者よりご連絡いたします。

| A 11-11              |                                                                                                    | 40.34                                                                                                    | トレーディア株式会社                                                                         |                                                    |                               |       |   |  |
|----------------------|----------------------------------------------------------------------------------------------------|----------------------------------------------------------------------------------------------------|------------------------------------------------------------------------------------|----------------------------------------------------|-------------------------------|-------|---|--|
| 部課名                  |                                                                                                    | 政策                                                                                                    | 海外統括部                                                                              |                                                    |                               |       |   |  |
| ご氏名                  | 1                                                                                                    | 酸類                                                                                                    | 姓 トレーディア                                                                           |                                                    | 名                             | 太郎    |   |  |
| フリガナ                 |                                                                                                    | 8 <b>%</b>                                                                                                    | セイ トレーディア                                                                          |                                                    | ×                             | イ タロウ |   |  |
|                      |                                                                                                    | •                                                                                                    | << 前に戻り修正しま                                                                        | <b>.</b>                                           |                               |       |   |  |
|                      |                                                                                                    |                                                                                                    | 記の内容で送信します                                                                         | t >>                                               |                               |       |   |  |
|                      |                                                                                                    |                                                                                                    | -                                                                                  |                                                    |                               |       |   |  |
| ·<br>스림환영수·          | マ、奥得したマール                                                                                                    | 7 81.71-4                                                                                                    |                                                                                    |                                                    |                               |       |   |  |
| 〕<br>会員登録完<br>日<br>1 | 了→登録したメール<br>正常に会員登録さ<br>グインページよりログイ<br>ログイン                                                                                                    | アドレスに <del>〔</del><br>nました。<br>ンをお願いしま                                                                                                    | 会員登録完了メールカ                                                                         | が届く                                                |                               |       |   |  |
|                      | 了→登録したメール<br>正常に会員登録さ<br>グインページょりログイ<br>ログイン<br>会員登録                                                                                                    | アドレスにま<br>nallt。<br>ンをお願いしま<br>こ<br>完了 /ト                                                                                                    | 会員登録完了メールカ<br>ます。<br>トレーディア(相                                                      | が届く<br>利) D 受信トレ                                   | ≺ ×                           |       | ) |  |
| 〕会員登録完<br>□ :<br>【   | 了→登録したメール<br>正常に会員登録さ<br>グインページよりログイ<br>ログイン<br>会員登録<br>自動送信メール<br>To目分 ▼                                                                                                    | アドレスにま<br>れました。<br>ンをお願いしま<br>へinfo@tradia.                                                                                                    | 全員登録完了メールカ ます。   、レーディア(樹 co.jp>                                                   | が届く<br>秋 D 受信トレ<br>2                               | イ ×<br>3:27 (0 分前)            | ☆     |   |  |
|                      | <ul> <li>了→登録したメール</li> <li>正常に会員登録さ</li> <li>グインページよりログイ</li> <li>ログイン</li> <li>ログイン</li> <li>会員登録:</li> <li>自動送信メール</li> <li>トレーディア太い</li> <li>弊社WEBサービ</li> <li>会員登録が完了</li> </ul> | アドレスに<br>れました。<br>ンをお願いしま<br>一<br>一<br>つ<br>「<br>か<br>い<br>た<br>の<br>い<br>し<br>ま<br>の<br>い<br>し<br>ま<br>の<br>の<br>い<br>し<br>ま<br>の<br>の<br>い<br>し<br>ま<br>の<br>の<br>い<br>し<br>ま<br>の<br>の<br>い<br>し<br>ま<br>の<br>の<br>い<br>し<br>ま<br>の<br>の<br>い<br>し<br>ま<br>の<br>の<br>い<br>し<br>ま<br>の<br>い<br>し<br>ま<br>の<br>い<br>し<br>ま<br>の<br>い<br>し<br>ま<br>の<br>い<br>し<br>ま<br>の<br>い<br>こ<br>の<br>い<br>こ<br>の<br>の<br>い<br>て<br>つ<br>い<br>し<br>こ<br>の<br>い<br>い<br>し<br>ま<br>の<br>い<br>の<br>い<br>て<br>の<br>の<br>い<br>て<br>の<br>の<br>の<br>い<br>の<br>の<br>い<br>こ<br>の<br>の<br>い<br>の<br>て<br>つ<br>て<br>の<br>の<br>い<br>の<br>い<br>の<br>い<br>の<br>て<br>つ<br>て<br>の<br>の<br>い<br>の<br>い<br>の<br>の<br>い<br>ろ<br>の<br>い<br>ろ<br>の<br>い<br>し<br>の<br>の<br>い<br>い<br>の<br>い<br>の<br>い<br>の<br>の<br>の<br>の<br>の<br>の<br>の<br>の<br>つ<br>の<br>の<br>い<br>つ<br>の<br>の<br>い<br>し<br>ろ<br>の<br>の<br>つ<br>い<br>ら<br>の<br>い<br>つ<br>い<br>つ<br>い<br>し<br>ち<br>の<br>つ<br>い<br>ら<br>の<br>い<br>つ<br>い<br>ら<br>の<br>い<br>つ<br>い<br>つ<br>い<br>ら<br>の<br>い<br>つ<br>い<br>つ<br>い<br>つ<br>い<br>ら<br>の<br>い<br>つ<br>い<br>つ<br>い<br>つ<br>い<br>つ<br>い<br>つ<br>い<br>つ<br>い<br>つ<br>い<br>つ<br>い<br>つ<br>い<br>つ<br>い<br>つ<br>い<br>つ<br>い<br>つ<br>い<br>つ<br>い<br>る<br>し<br>つ<br>の<br>つ<br>い<br>つ<br>い<br>つ<br>い<br>つ<br>い<br>つ<br>い<br>つ<br>い<br>つ<br>い<br>つ<br>い<br>つ<br>い<br>し<br>つ<br>い<br>つ<br>い<br>つ<br>い<br>つ<br>い<br>つ<br>い<br>つ<br>い<br>つ<br>い<br>し<br>つ<br>い<br>つ<br>つ<br>い<br>し<br>こ<br>つ<br>つ<br>つ<br>つ<br>つ<br>つ<br>つ<br>つ<br>つ<br>つ<br>つ<br>つ<br>つ | 会員登録完了メールカ<br>:す。<br>、レーディア(構<br>co.jp><br>ただき誠にありがとう。                             | <b>が届く</b><br>(利) D) 受信トレ<br>2<br>ございます。           | イ×<br>3:27 (0 分前)             | ¢     |   |  |
| ③会員登録完<br>□ 3        | 了→登録したメール<br>正常に会員登録さ<br>グインページよりログイ<br>ログインページよりログイ<br>ロクイン<br>マクイン<br>マクイン<br>日勤送信メール<br>To目分 マ<br>トレーディア太い<br>弊社WEBサービ<br>会員登録が完了<br>※本メールは送                                       | <b>アドレスにま</b><br>れました。<br>ンをお願いしま<br>こ<br><b>六</b> 「「<br>、<br>、<br>に<br>前<br>の<br>優<br>状<br>の<br>で<br>オ<br>ー<br>に<br>、<br>の<br>、<br>、<br>、<br>、<br>、<br>、<br>、<br>、<br>、<br>、<br>、<br>、<br>、<br>、<br>、<br>、<br>、                                                                                                    | 会員登録完了メールカ<br>ます。<br>、レーディア(相<br>co.jp><br>ただき誠にありがとう。<br>50知らせします。<br>スです。このメールへの | <b>が届く</b><br>利 ∑ 受信トレ<br>2<br>ございます。<br>D返信はできません | イ ×<br>3:27 (0 分前)<br>んのでご了承く | ☆     |   |  |

# <u>D/O申請、入金連絡マニュアル</u>

**❷ログイン方法、パスワードを忘れた場合** 

<complex-block><complex-block>

②登録したIDとパスワードを入力し 
の ログイン をクリック

Login 会員ページログイン

| 会員登録済みのお客<br>会員の方は下記のフォーム | #様<br>より、IDとPASSWORDをご入力ください。 |                        |
|---------------------------|-------------------------------|------------------------|
| ID                        | OOOO@tradia.co.jp             |                        |
|                           |                               | <u>パスワードをお忘れの方はこちら</u> |
|                           |                               |                        |

## D/O申請、入金連絡マニュアル

#### ⑥新規D/O申請

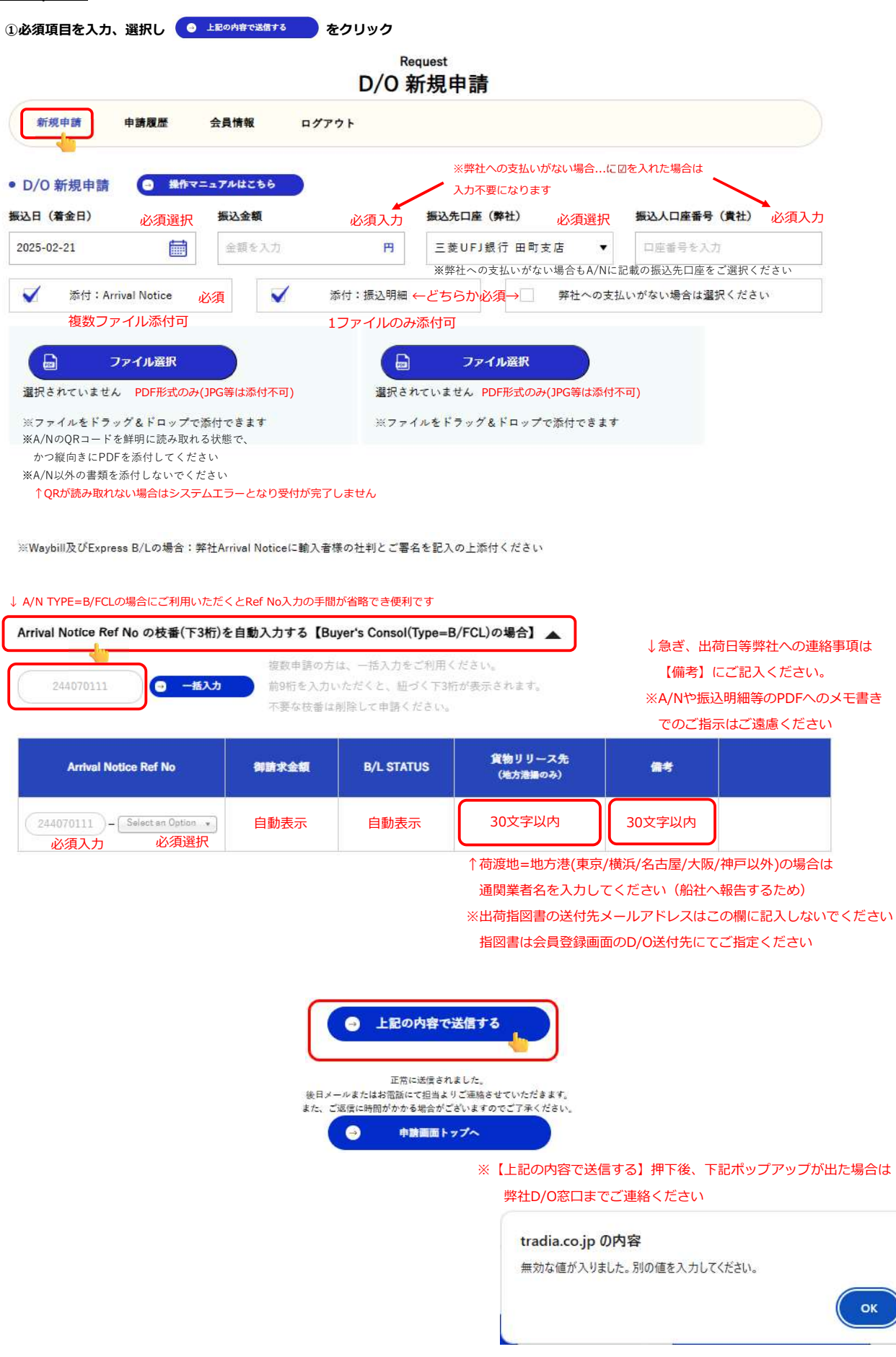

#### ②申請者へ受付完了メールが届き、弊社へのD/O申請が完了

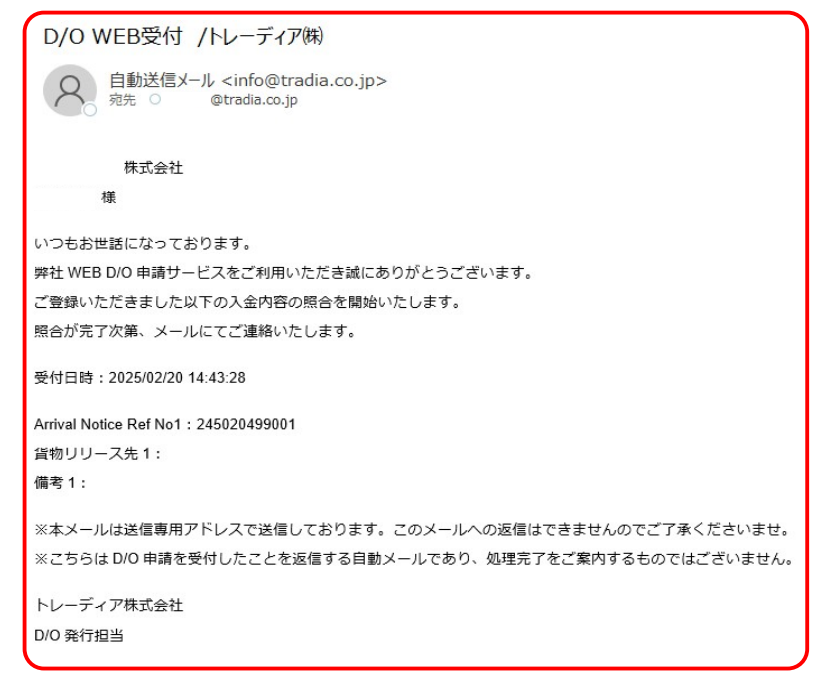

①弊社にて入金確認/DO LESS処理/出荷指図書の入手が完了後、ご指定のメールアドレスへメールにて送付

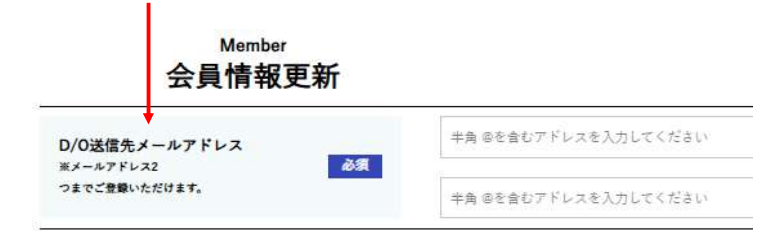

# <u>D/O申請、入金連絡マニュアル</u>

### ④申請履歴を確認する

① 申請履歴 をクリック

### History D/O 申請履歴

| 新規申請 | 申請履歴 | 会員情報 | ログアウト |  |
|------|------|------|-------|--|
|      |      |      |       |  |

D/O 申請中 DO LESS処理/DO送付が完了していない案件が表示されます

| Arrival Notice Ref No | 御請求金額                | B/L STATUS | 申請日時               | DO送信先 | 申請取り下げ |
|-----------------------|----------------------|------------|--------------------|-------|--------|
| 845020436-001         | <mark>26831</mark> 円 | SURRENDER  | 2025年02月24日 08時33分 |       | 申請取り下げ |

#### • D/O 処理済 DO LESS処理/DO送付が完了した案件が表示されます

| Arrival Notice Ref No | 御請求金額   | B/L STATUS | 申請日時               | DO処理日時                 | DO送信先                    |
|-----------------------|---------|------------|--------------------|------------------------|--------------------------|
| 245010883-001         | 548373円 | WAYBILL    | 2025年01月31日 15時55分 | 2025年01月31日 15<br>時58分 | aiko takahara@utoc.co.jp |
| 245010905-001         | 160485円 | SURRENDER  | 2025年01月29日 14時45分 | 2025年01月29日 17<br>時19分 |                          |

**⑤D/O申請を取り下げる** ※【D/O申請中】に表示されている案件のみ取下げが可能です

① 申請取り下げ をクリック

• D/O 申請中

| Arrival Notice Ref No | 御請求金額               | B/L STATUS | 申請日時               | DO送信先 | 申請取り下げ | Î |
|-----------------------|---------------------|------------|--------------------|-------|--------|---|
| 845020436-001         | <mark>26831円</mark> | SURRENDER  | 2025年02月24日 08時33分 |       | 申請取り下げ | • |

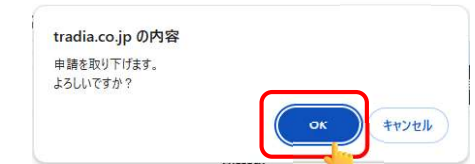

#### ②申請者へ取下完了メールが届く

| D/O 取下申請 /トレーディア㈱                                                 |
|-------------------------------------------------------------------|
| 自動送信メール < (5) (5) → …<br>宛先 C @tradia.co.jp 9:03                  |
| 株式会社<br>欒                                                         |
| いつもお世話になっております。<br>以下の D/O リリース申請を取り下げいたしました。                     |
| 受付日時:2025/02/24 09:02:54<br>Arrival Notice Ref No. : 845020436001 |
| ※本メールは送信専用アドレスで送信しております。こ<br>のメールへの返信はできませんのでご了承くださいま             |
| t.                                                                |

トレーディア株式会社